## NAPUTAK

Dana 27.10.2022. na produkciju će biti puštena nova nadogradnja OGO aplikacije "Autentifikacija korisnika".

Pravne osobe/obrti (drugim riječima - javni korisnici) će putem autentifikacije kreirati svoj osobni korisnički račun putem kojeg će moći predavati zahtjeve za upis u očevidnike i evidencije, vršiti izmjene, produženja te brisanje iz očevidnika na puno brži i jednostavniji način.

Da bi javni korisnik imao pristup svom korisničkom računu prvo se mora registrirati u sustavu. Klikom na link "Registriraj se", javni korisnik popunjava zahtjev za registracijom sa svojim matičnim podacima. Nakon što pohrani zahtjev za registracijom, zahtjev se automatski šalje nadležnom tijelu županije na obradu. Nakon što nadležno tijelo županije obradi zahtjev, javni korisnik je automatski upisan u matične podatke u aplikaciji. Javni korisnik na svoj kontakt mail dobiva obavijest o uspješno izvršenoj registraciji te pristupne podatke (korisničko ime i lozinku) s linkom za pristup.

Javni korisnik koji je upisan u matične podatke do trenutka nove verzije OGO aplikacije prijavljuje se na sljedeći način:

Potrebno je kliknuti na link:

## ogo.mzoe.hr

Otvara se sljedeća forma:

| O-GO                                             |
|--------------------------------------------------|
| Očevidnici gospodarenja otpadom                  |
| E-mail:<br>Zaporka:<br>Prijava                   |
| <u>Registriraj se</u><br>Zaboravili ste lozinku? |

Potrebno je odabrati "Zaboravili ste lozinku?". Otvorit će se prozor za unos e-mail adrese gdje će javni korisnik upisati svoju e-mail adresu na koju će zaprimiti daljnje upute za dobivanje pristupnih podataka.